# **TP-LINK<sup>®</sup>**

# 电力线 AP

# TL-PWA2701N/TL-PWA2801N

详细配置指南

Rev: 1.0.1 1910040186 声明

Copyright © 2011 深圳市普联技术有限公司

#### 版权所有,保留所有权利

未经深圳市普联技术有限公司明确书面许可,任何单位或个人不得擅自仿制、复制、誊抄或转译本书部分或全部内容。不得以任何形式或任何方式(电子、机械、影印、录制或其他可能的方式)进行商品传播或用于任何商业、赢利目的。

**TP-LINK**<sup>®</sup>为深圳市普联技术有限公司注册商标。本文档提及的其他所有商标或注册商标, 由各自的所有人拥有。

本手册所提到的产品规格和资讯仅供参考,如有内容更新,恕不另行通知。除非有特殊约定,本手册仅作为使用指导,本手册中的所有陈述、信息等均不构成任何形式的担保。

# 物品清单

小心打开包装盒,检查包装盒里面应有以下配件:

- ▶ 一台电力线AP
- ▶ 一本快速安装指南
- ▶ 一根以太网线
- ▶ 一张保修卡及有毒有害物质声明
- ▶ 一张光盘

#### ☞ 注意:

如果发现配件有损坏或者短缺的情况,请及时和当地的经销商联系。

# 约定

本手册提到的电力线 AP,如无特别说明,系指 TP-LINK 电力线 AP。 本手册的图片中都配有相关参数,请参考这些参数根据实际需要进行配置。 TL-PWA2701N 与 TL-PWA2801N 除无线传输速率不同外,其他均相似。如无特别说明,本手册中

均以 TL-PWA2801N 为例进行说明。

|                   | 目录                                      |             |
|-------------------|-----------------------------------------|-------------|
| 第1章               | 产品概述                                    | 1           |
| 1.1<br>1.2<br>1.3 | 产品简介<br>产品特性<br>典型应用场景                  |             |
| 第2章               | 硬件描述                                    | 4           |
| 2.1<br>2.2<br>2.3 | 前面板介绍<br>接口与按钮介绍<br>硬件连接                | 4<br>5<br>5 |
| 第3章               | TCP/IP设置                                | 7           |
| 第4章               | 配置指南                                    | 8           |
| 4.1<br>4.2        | 登陆管理界面<br>运行状态                          |             |
| 4.3               | <b>QSS</b> 安全设置                         | 11          |
| 4.4               | 网络参数                                    |             |
| 4.5               | 无线网络反直                                  |             |
|                   | 4.5.1     无线室平设置       4.5.2     无线安全设置 |             |
|                   | 4.5.3 无线MAC地址过滤                         |             |
|                   | 4.5.4 无线高级设置                            | 24          |
|                   | 4.5.5 无线主机状态                            |             |
| 4.6               | PLC设置                                   |             |
|                   | 4.6.1 PLC私有网络设置                         |             |
|                   | 4.6.2 PLC站点设置                           | 27          |
|                   | 4.6.3 服务质量设置                            |             |
| 4.7               | 系统工具                                    |             |
|                   | 4.7.1 软件升级                              |             |
|                   | <b>4.7.2</b> 恢复出)                       | 31<br>22    |
|                   | 4.7.5 备份种ų八癿直                           | ວ∠<br>ຊຊ    |
|                   | 4.7.4 里口示坑                              |             |
|                   | 4.7.6 系统日志                              |             |
| 第5章               | Pair按钮应用                                |             |
| 附录A               | 常见问题解答                                  |             |
| 附录R               | 产品抑悠参数                                  | 28          |
|                   | / HH /火山口 岁 妖                           |             |

# 第1章 产品概述

# 1.1 产品简介

TL-PWA2701N/TL-PWA2801N 电力线 AP 能够利用现有的电力线进行数据传输,无需另外布线。 支持即插即用,只要有电源出口,利用两个适配器就可以扩展网络连接。

TL-PWA2701N/TL-PWA2801N 电力线 AP 兼具电力线通信与无线 AP 功能,可通过电力线拓展无线 网络,是家庭、中小企业、酒店组网的理想选择。

TL-PWA2701N/TL-PWA2801N 电力线 AP 支持主流 Homeplug AV 标准,电力线传输速率高达 200Mbps,同时支持无线标准 IEEE 802.11n,无线传输速率分别达 150Mbps 和 300Mbps,能满足 各种高带宽应用需求。

TL-PWA2701N/TL-PWA2801N 电力线 AP 电力线传输支持 128-bit AES 加密机制,并支持硬件快速 Pair 连接,有效保证电力线传输数据的安全。无线传输支持 64/128 位 WEP 加密及 WPA-PSK/WPA2-PSK、WPA/WPA2 安全机制,保障无线网络不被侵犯或盗用;同时支持 QSS 快速设置功能,快速建立安全无线连接。电力线 AP 通过电力线与无线进行数据传输,彻底摆脱网线 束缚;即插即用,使用方便快捷。

# 1.2 产品特性

- ➢ 符合 HomePlug AV、IEEE 802.3、IEEE 802.3u、IEEE 802.11n 标准;
- ▶ 提供 200Mbps 电力线传输速率, 150Mbps/300Mbps 无线传输速率;
- > 支持硬件 QSS、Pair,可分别用于快速建立安全的无线和电力线连接;
- ▶ 电力线传输支持 128-bit AES 加密,无线传输支持 64/128 位 WEP 加密及 WPA-PSK/WPA2-PSK、WPA/WPA2 安全机制,有效保证网络安全;
- ▶ 兼具电力线传输和无线覆盖功能,方便扩展无线网络;
- ▶ 工作电压范围 100V~240V,频率 50/60Hz;
- ▶ 内置 T2.5AL250V 保险丝。

# 1.3 典型应用场景

TL-PWA2701N/TL-PWA2801N 电力线 AP 能够满足不同场景下的多种需求。

#### 1. 组建新的无线网络

典型场景:家中有一台有线路由器,一台台式电脑,一台带有无线网卡的笔记本电脑,希望笔记本电脑能在家中各处无线上网,存在有线和无线两种需求。

#### TL-PWA2701N/TL-PWA2801N 电力线 AP

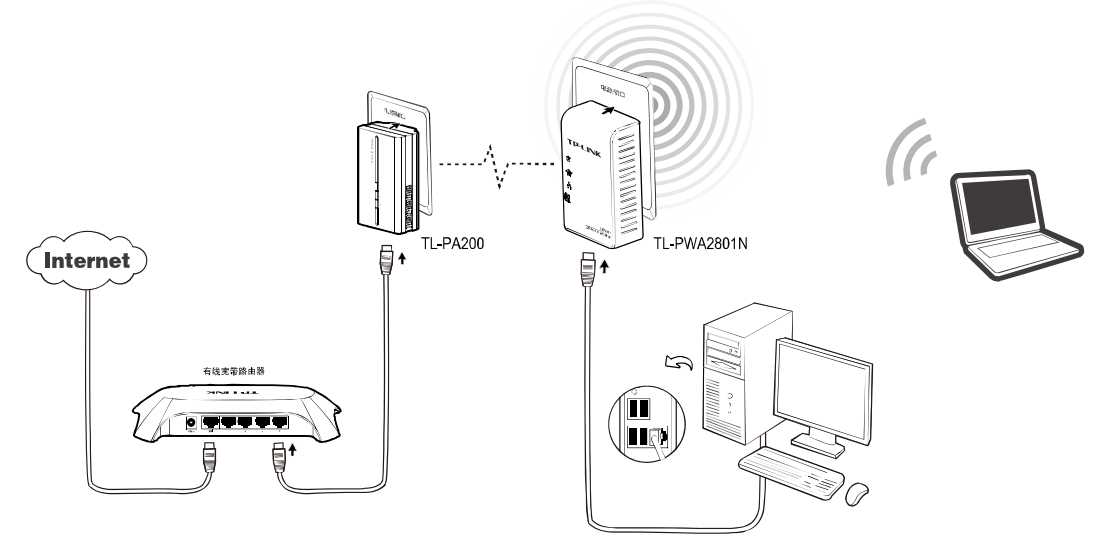

#### 2. 扩展无线组网

典型场景:家中已有无线路由器,但家中部分房间无线信号不好,希望不用布设网线便能够扩展无线信号覆盖范围。

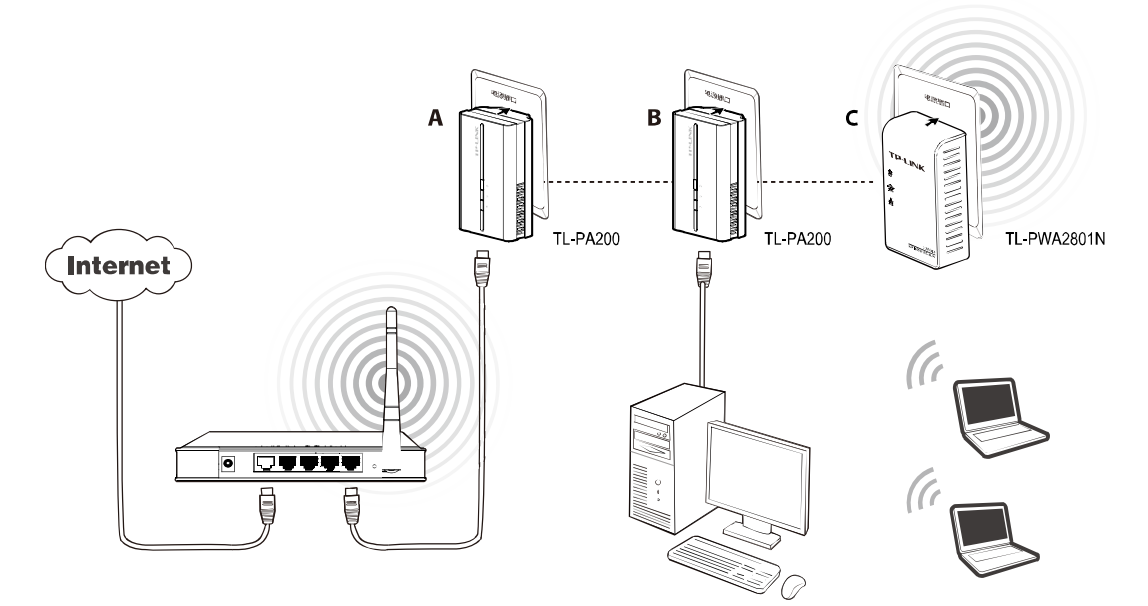

# 3. 无线覆盖

典型场景:有多个楼层, 需用无线覆盖各个楼层, 不能跨楼层布设网线。

# TL-PWA2701N/TL-PWA2801N 电力线 AP

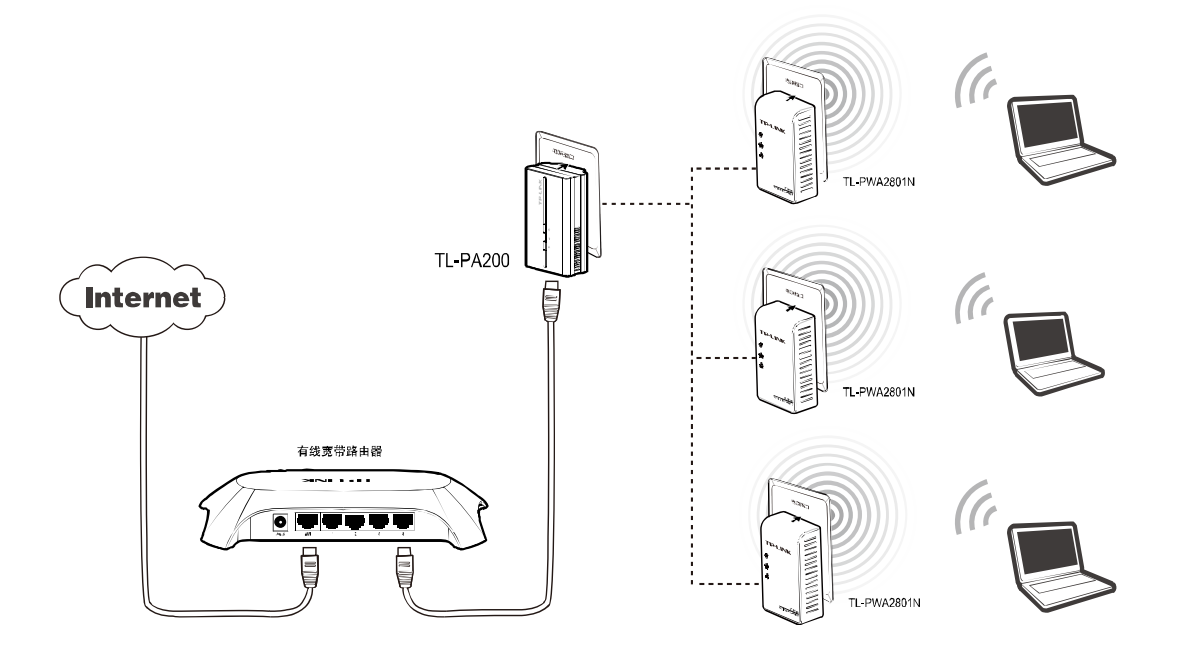

# 第2章 硬件描述

# 2.1 前面板介绍

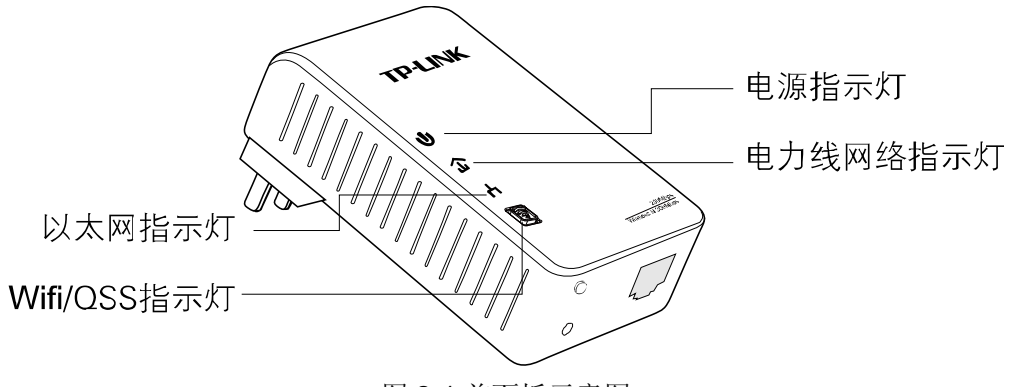

图 2-1 前面板示意图

### 指示灯:

| 指示灯 | 描述           | 功能                                                                        |
|-----|--------------|---------------------------------------------------------------------------|
| Ċ   | 电源指示灯        | 常亮—已上电<br>不亮—未上电                                                          |
| Ţ   | 电力线设备指示灯     | 常亮—已经和同类设备连接<br>不亮—未和同类设备连接<br>闪烁—正在和同类设备进行数据传输                           |
| ሐ   | 以太网指示灯       | 常亮—已经和网络设备连接<br>不亮—没有和网络设备连接<br>闪烁—正在和网络设备进行数据传输                          |
| ((n | WiFi/QSS 指示灯 | 不亮—无线功能关闭<br>快速闪烁—无线功能开启<br>慢速闪烁—正在建立 QSS 连接<br>常亮—常亮 300 秒,表示 QSS 连接成功建立 |

# 2.2 接口与按钮介绍

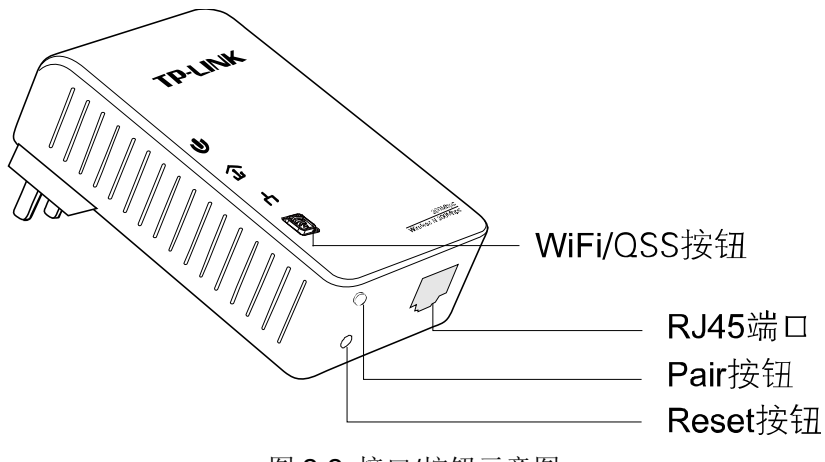

图 2-2 接口/按钮示意图

- ▶ WiFi/QSS 按钮: 短按 2 秒, QSS 等待建立; 长按 5 秒, 开启或关闭无线功能。
- ▶ RJ45 端口: 1 个 10/100Mbps 端口用于连接网络设备,端口工作状态请查看以太网指示灯状态。
- Pair按钮: 组建网络按钮。2 分钟之内,按住两台设备的Pair按钮 3-8 秒,两台设备之间可以建立连接,并建立独立网络。按住设备的Pair按钮 10 秒以上,设备将自动退出原有网络,并建立一个随机的私有网络。更多Pair按钮功能应用介绍请参考 第5章 Pair按钮应用。
- ▶ Reset 按钮: 长按 Reset 按钮 10 秒, 设备将恢复出厂设置。

# 2.3 硬件连接

TL-PWA2801N电力线AP需配套使用(可以是与另外一个TL-PWA2801N配套使用,或与其他电力 线产品如TL-PA200配套使用),对于希望通过电力线AP连入局域网网络的计算机设备,请按照如 下步骤安装电力线AP网络:

- 第1步 安装一个电力线 AP 或电力线适配器 (图中以 TL-PA200 为例)
  - ▶将电力线适配器的RJ45端口连接到家庭网络接入口,如路由器的LAN口。
  - ▶ 将该适配器插入电源插孔。

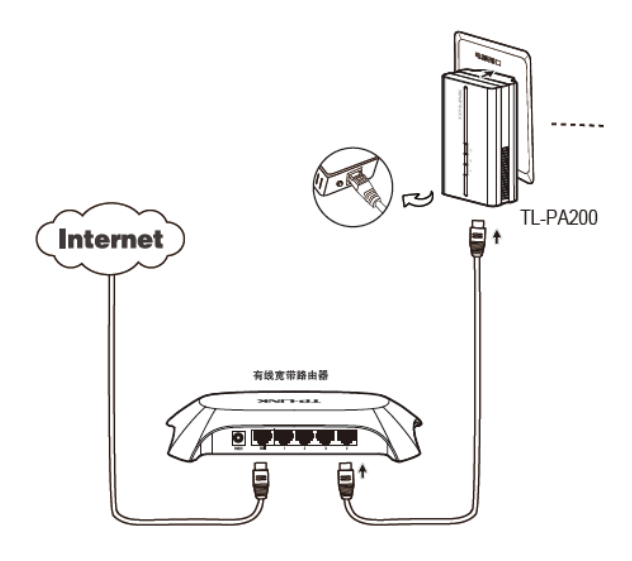

图2-3 网络连接图

**第2步** 安装 TL-PWA2801N 电力线 AP。

- ▶将网线的一端插入电力线AP的RJ45端口,将网线另外一端连接到计算机的网络接口。
- ▶将电力线AP插入电源插孔。

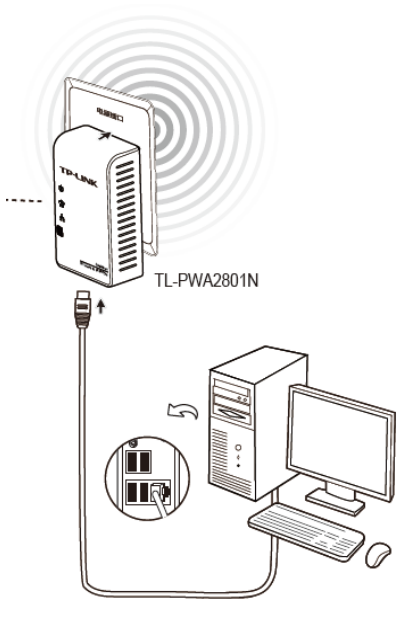

图2-4 终端连接图

**第3步** 检查适配器上的指示灯显示是否正常,如果指示灯显示正常,则网络连接建立成功。如果 指示灯显示异常,请检查设备连接情况。下图为安装完成图。

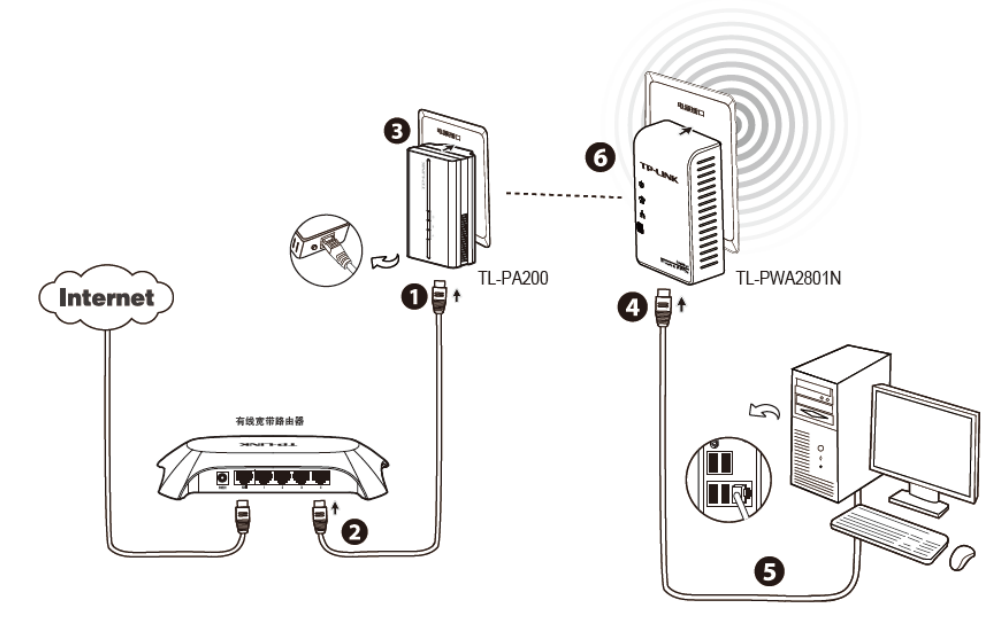

图2-5 整体连接图

255.255.255.0 , 默认网关为

192.168.1.1。单击确定。

# 第3章 TCP/IP设置

本设备默认 IP 地址是 192.168.1.254, 默认子网掩码是 255.255.255.0。这些值可以根据实际需要 而改变, 但本手册中将按默认值说明。本节以 Windows XP 系统为例, 介绍计算机参数的设置步骤。

右键单击桌面上的"网上邻居"图标,选择**属性**,在打开的"网络连接"页面中,右键单击"本地连接",选择**状态**,打开"本地连接 状态"页面,然后按下图所示进行操作。

| → 本地连接 状态                                                                                                    | → 本地连接 属性 ? 🔀                                                                                                    |
|----------------------------------------------------------------------------------------------------|----------------------------------------------------------------------------------------------------|
| 常规       支持         注接       状态:       已连接上         持续时间:       03:15:50         速度:       100.0 Mbps         活动       发送       收到         数据包:       25,500       36,655         雇性(2)       禁用(2)       美闭(c)                                                                                                    | 常規       验证       高级         注接时使用:       ●         ● Realtek RTLB102E Family PCI-E       配置(C)         此注接使用下列项目(D):       ●         ● 雪DDK FACKET Frotocol       ●         ● 雪DDK FACKET Frotocol       ●         ● 雪DDK FACKET Frotocol       ●         ● 雪DDK FACKET Frotocol       ●         ● 雪DDK FACKET Frotocol       ●         ● 雪Taternet 街辺 (TCF/IF)       ●         ● 雪Taternet 街辺 (TCF/IF)       ●         ● 雪Taternet 街辺 (TCF/IF)       ●         ● 電接后在通知区域显示图标 (0)       ●         ● 注接后在通知区域显示图标 (0)       ●         ●       此连接被限制或无连接时通知我 (0)         ●       ●         ●       取消 |
| ① 单击属性                                                                                                    | ② 双击 "Internet 协议(TCP/IP)"                                                                                                    |
| A 地连接 屁性     C     C | Internet Protocol (ICP/IP) 属性         第規         第規         加累网络支持此功能,则可以获取自动指派的 IP 设置。否则,         ②需要从网络系统管理员处获得适当的 IP 设置。否则,         ③自动获得 IP 地址 @)         ④使用下面的 IP 地址 ©):         IP 地址 ①:       192.168.1.100         子柯掩码 ①:       255.255.255.0         默认网关 ②:       192.166.1.1         ●使用下面的 INS 服务器他址 ②:       192.166.1.1         ●使用下面的 INS 服务器他址 ②:                                                                                                    |
| ④ 単击 <b>确定</b> 退出                                                                                                    | ③ 设置计算机的 IP 地址为<br>192.168.1.100, 子网掩码为                                                                                                    |

#### 🍋 提示:

Windows 98 或更早版本的操作系统,以上设置可能需要重启计算机。

# 第4章 配置指南

利用TL-PWA2801N电力线AP的WEB管理界面可以对电力线AP网络进行管理,包括设置无线参数、 设置加密、设置PLC等。

# 4.1 登陆管理界面

请按照如下步骤安装管理软件:

1. 插入光盘,系统将自动运行安装向导,如下图所示。

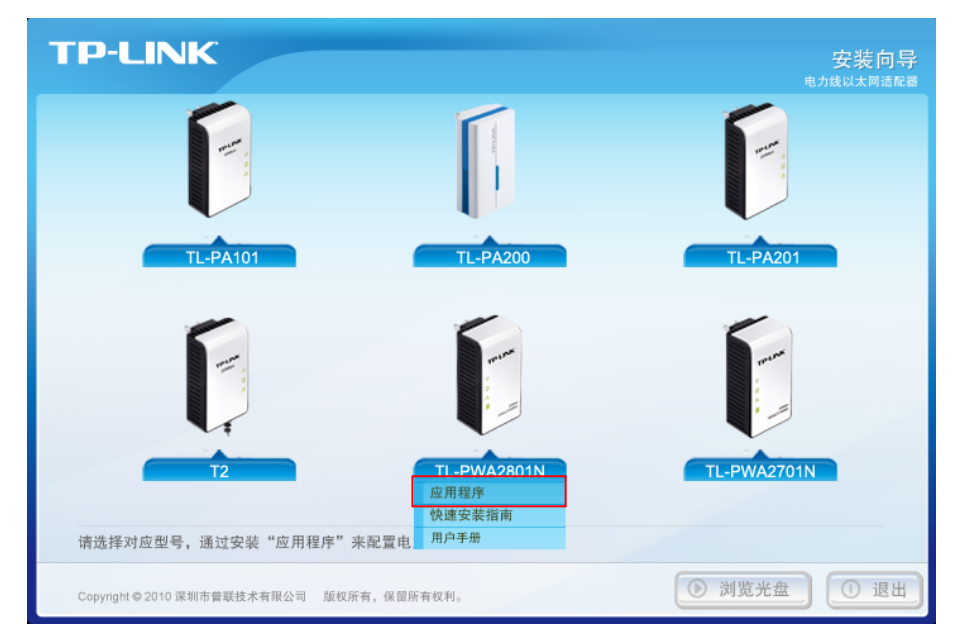

图 4-1 安装向导

2. 点击相应的产品型号,从下拉菜单中选择应用程序,将弹出电力线AP管理工具界面。找到要进行设置的产品型号,然后点击连接按钮以登陆电力线AP的WEB管理界面。

若管理工具同时搜寻到多台电力线AP,请根据设备型号后的MAC地址来判断要进行设置的设备,MAC地址可在设备底部标贴上查看。

#### TL-PWA2701N/TL-PWA2801N 电力线 AP

| P-LINK |             |               |                   | -       |
|--------|-------------|---------------|-------------------|---------|
|        |             |               |                   | 电力线AP管理 |
|        |             |               |                   |         |
| 设备名称   | 设备型号        | IP 地址         | MAC地址             | 连接      |
| 电力线AP  | TL-PWA2801N | 192.168.1.254 | D8-5D-4C-02-81-14 | 连接      |
|        |             |               |                   |         |
|        |             |               |                   |         |
|        |             |               |                   |         |
|        |             |               |                   |         |
|        |             |               |                   |         |
|        |             |               |                   |         |
|        |             |               |                   |         |
|        |             |               |                   |         |
|        |             |               |                   |         |
|        |             |               |                   | *       |
| 重新搜索   |             |               |                   |         |

图 4-2 电力线 AP 管理工具

3. 稍后您将会看到下图所示登录界面。输入用户名和密码,默认均为admin,然后单击确认按钮。

| 连接到 192.168.      | . 1. 254 🛛 🕐 🔀             |
|-------------------|----------------------------|
|                   | Ger                        |
| 300Mbps AV200 Wir | eless N Powerline Extender |
| 用户名 (1):          | 😰 admin 🛛 💙                |
| 密码(E):            | ****                       |
|                   | ✓記住我的密码 (B)                |
|                   |                            |
|                   | 确定 取消                      |

图 4-3 输入用户名和密码

4. 成功登录电力线 AP 管理页面后,将会出现如下界面。在左侧菜单栏中,共有如下几个菜单: 运行状态、QSS 安全设置、网络参数、无线网络设置、PLC 设置和系统工具。单击某个菜单项, 您即可进行相应的功能设置。下述部分将详细讲解各个菜单的功能。

| 🗿 TL-PVA2801N - 🖬                                                                                 | rosoft Internet Explorer                                                                                                    |        |                      |                                              | - 🖻 🔀          |
|---------------------------------------------------------------------------------------------------|----------------------------------------------------------------------------------------------------|--------|----------------------|----------------------------------------------|----------------|
| 文件(F) 编辑(E) 查看                                                                                    | 37) 收棄(A) 工具(T) 帮助(00                                                                                                    |        |                      |                                              | 2              |
| G nië 🔹 🕥 🗉 🗙                                                                                     | ] 📓 🏠 🔎 搜索 🌟 600年 🚱 😥 - 🥁 🔟 - 🔜 🏭 象 🍇                                                                                                    |        |                      |                                              |                |
| 地址 (D) 🙋 http://192.18                                                                            | 3.1.254/                                                                                                    | 💙 🛃 转到 | 链换 » 皆               | Sangit 🛃 🙋                                   | 1 🐁 -          |
| TP-LINK                                                                                           | 集电力线传输和无线覆盖于一体<br>组网稳定便捷                                                                                                    |        |                      |                                              |                |
| <ul> <li>・ 运行状态</li> <li>● 055安全设置</li> <li>● 网络参数</li> <li>● 元线网络设置</li> <li>● 元线网络设置</li> </ul> | ● 电力线AP WEB管理软件(Wireless N Powerline Extender WEB Manager) ● 产品型号(Model No. ) : TL-PWA2801N                                                                                                    |        |                      |                                              |                |
| <ul> <li>■ FLUTER</li> <li>● 系統工具</li> <li>■ pSTP-LIND产品,</li> <li>诸点出查希 &gt;&gt;</li> </ul>      | 电力线AP<br>Wireless N Powerline Extender                                                                                                    |        |                      |                                              |                |
|                                                                                                   | <ul> <li>□ 重式化力技术装饰网络数据</li> <li>○ 重其化力技术提供了关系统、放应、原过化力技术展开支机的路</li> <li>○ 电力技术装饰是不无效化力、 用于稳定下放线、不完整建物路响</li> <li>○ 重式机械工业公式の加引、 能力工具有能力注意</li> <li>○ 重式机械工具有关系、2019、 能力工具有</li> <li>○ 重式机械工具有关系、2019、 能力工具有</li> <li>○ 医抗制、绿色、节能</li> </ul> |        |                      |                                              |                |
|                                                                                                   |                                                                                                    |        | 深加<br>79-10<br>月12-1 | 市醫联疫水雪<br>KK TEC-NOLOGIES<br>KW TEC-NOLOGIES | 秋公司<br>50、LYD. |

图 4-4 WEB 管理界面

# 4.2 运行状态

选择菜单运行状态,您可以查看电力线 AP 当前的状态信息,包括版本信息、PLC 状态、网络状态和无线状态。

| 版本信息                                                   |                                      |                                                                               |        |
|--------------------------------------------------------|--------------------------------------|-------------------------------------------------------------------------------|--------|
| 当前:<br>当前1                                             | 软件版本:<br>硬件版本:                       | 1.0.1 Build 110613 Rel.<br>PWA2801N v1 08EF4015                               | 51562n |
| PLC状态                                                  |                                      |                                                                               |        |
| MAC )<br>设备:<br>网络:                                    | 地址:<br>密码:<br>名称:                    | D8-5D-4C-02-81-14<br>FCBV-XESH-SDUE-DUUX<br>HomePlugAV                        |        |
| 网络状态                                                   |                                      |                                                                               |        |
| MAC 1<br>IP地:<br>子网                                    | 地址:<br>址:<br>奄码:                     | 00-1D-0F-01-06-1C<br>192, 168, 1, 254<br>255, 255, 255, 0                     |        |
| 无线状态                                                   |                                      |                                                                               |        |
| 无线:<br>SSID-<br>信 道<br>模 式<br>频段 <sup>-</sup><br>MAC 1 | 功能:<br>号:<br>统:<br><b>带宽:</b><br>地址: | 启用<br>TF-LINK_01061C<br>自动(当前信道 11)<br>11bgn mixed<br>自动<br>00-1D-0F-01-06-1C |        |
| 运行时                                                    | 时间:                                  | 0天 00:09:07                                                                   | 刷新     |

图 4-5 运行状态

点击刷新更新当前运行时间。

# 4.3 QSS安全设置

选择菜单 QSS 安全设置,您可以在下图界面中进行快速无线安全设置。

| QSS安全设置 |                            |
|---------|----------------------------|
| QSS功能:  | 已开启 关闭QSS                  |
| 当前PIN码: | 00174541 恢复初始PIN码 产生新的PIN码 |
| 添加新设备:  | 添加设备                       |
| 帮助      |                            |

图 4-6 QSS 安全设置

- QSS功能: QSS(Quick Secure Setup)即快速安全设置,您可以使用该功能与无线网卡快速 建立无线连接。默认状态为开启。
- ▶ 当前PIN码: PIN码(Personal Identification Number)即个人识别码,用于标识一件无线产品。 PIN码可以更改,点击产生新的PIN码可以避免目前使用的PIN码与他人重复,也可以确保网络 安全。点击恢复初始PIN码可以返回到设备的默认PIN码。
- ▶ 添加新设备:点击添加设备进入添加新设备界面,在此您可以通过手动配置电力线AP,添加要与其进行连接的无线设备。

QSS(快速安全设置)能够与无线网卡快速建立安全连接。如果您现在拥有支持 QSS 的无线网卡,您可以通过下面任意一种方法快速组建安全的无线网络。如果您的无线网卡支持更多种连接方法,请参照您的无线网卡的详细配置指南。

#### 方法一:

1. 按下电力线AP面板上的QSS快速安全按钮。

| тр       | LINK                          |
|----------|-------------------------------|
| ወ        |                               |
| <u>ن</u> |                               |
| A        |                               |
|          |                               |
|          | 200Mbps<br>Wireless N 300Mbps |
|          |                               |

2. 两分钟之内按下网卡上的QSS快速安全按钮2到3秒不放。

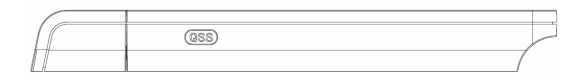

3. 接下来是网卡与电力线AP建立无线安全网络的过程,请稍作等待。

| 05 QSS快速安全设置     |    |
|------------------|----|
| <b>(((QSS)))</b> |    |
| 配置无线网络。          |    |
| 正在运行通信协议         |    |
|                  |    |
|                  |    |
| <上一步®)下一步∞> ■    | 収消 |

4. 出现下图所示界面则表示网卡端快速安全连接配置成功,单击完成结束配置。

| □□□ QSS快速安全设置          | ×  |
|------------------------|----|
| <b>(((QSS)))</b>       |    |
| 无线配置已完成                |    |
| 您的计算机已成功接入 TP-LINK 网络。 |    |
|                        |    |
|                        |    |
|                        |    |
|                        |    |
| 〈上一步 ®) <b>完成</b> ■    | 取消 |

#### 方法二:

1. 进入电力线 AP 管理界面,在 QSS 安全设置界面中(如下图)选择添加设备。

| QSS安全设置 |                            |
|---------|----------------------------|
| QSS功能:  | 己开启 关闭QSS                  |
| 当前PIN码: | 00174541 恢复初始PIN码 产生新的PIN码 |
| 添加新设备:  | 添加设备                       |
| 帮助      |                            |

2. 在随后出现的如下图所示的界面中选择按下新设备上的按钮,然后点击连接按钮。

| 添加新的设备                                                                      |
|-----------------------------------------------------------------------------|
| <ul> <li>○ 输入准备添加的新设备的FIN码。</li> <li>PIN码:</li> <li>● 按下新设备上的按钮。</li> </ul> |
| 返回 连接                                                                       |
| 帮助                                                                          |

#### ☞ 注意:

上述操作步骤 2 等同于按下电力线面板上的 QSS 快速安全按钮。

3. 进入网卡QSS软件配置界面(如下图),单击下一步。

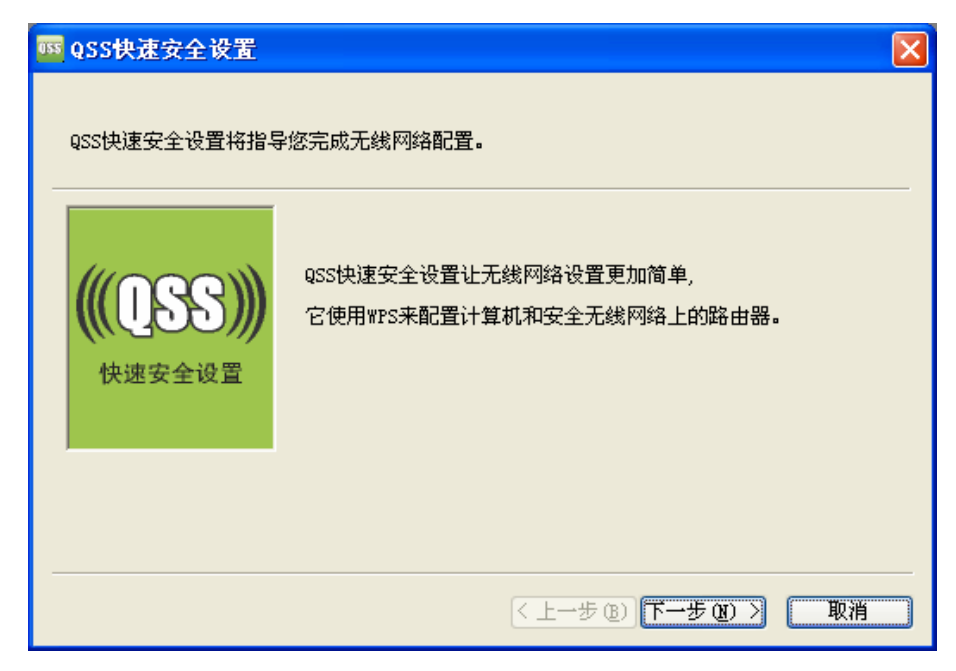

4. 在随后出现的如下图所示的界面中选择第一项,单击**下一步**。

| 05S快速安全设置                     |                          |  |
|-------------------------------|--------------------------|--|
| <b>接入无线网络</b><br>QSS快速安全设置正准备 | 各将您的计算机接入无线网络。           |  |
| <b>(((QSS)))</b><br>快速安全设置    | 您希望使用哪种设置方法?             |  |
|                               | 自动选择网络 (U) 🔽             |  |
|                               | < 上→步 (2) ) 下→步 (2) > 取消 |  |

5. 接下来是网卡与电力线 AP 建立无线安全网络的过程,请稍作等待。

| 05S快速安全设置                       |    |
|---------------------------------|----|
| <b>(((QSS)))</b>                |    |
| 配 <u>置无线网络。</u>                 |    |
| <i>Эп<u>т</u>еруе</i> а: Ir-шик |    |
| 正在运行通信协议                        |    |
|                                 |    |
|                                 |    |
| < 上一步 (2) > <b>耳</b>            | 风消 |

6. 出现下图所示界面则表示网卡端快速安全连接配置成功,单击完成结束配置。

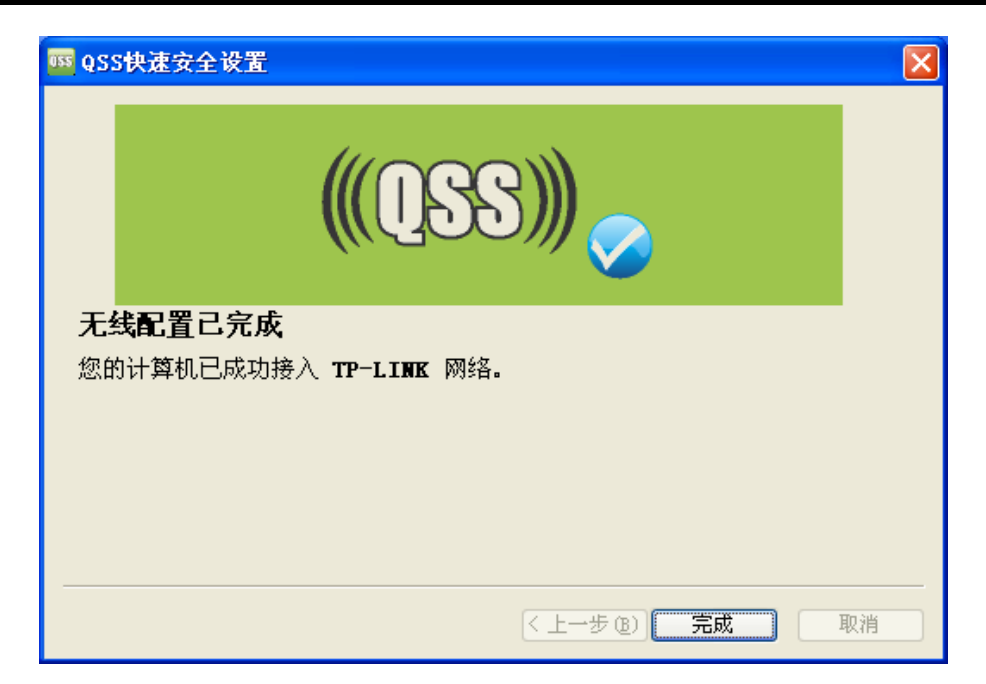

此时电力线 AP 端添加新的设备界面显示添加设备成功。

| 添加新的设备             |  |
|--------------------|--|
|                    |  |
| ○ 输入准备添加的新设备的PIN码。 |  |
| PIN码:              |  |
| ◎ 按下新设备上的按钮。       |  |
|                    |  |
| 添加设备成功!            |  |
| 返回 连接              |  |
|                    |  |
| 形即                 |  |

#### 方法三:

1. 进入网卡QSS软件配置界面(如下图),单击下一步。

| 🚾 QSS快速安全设置                |                                                    | × |
|----------------------------|----------------------------------------------------|---|
| QSS快速安全设置将指导               | 您完成无线网络配置。                                         |   |
| <b>(((QSS)))</b><br>快速安全设置 | QSS快速安全设置让无线网络设置更加简单,<br>它使用WPS来配置计算机和安全无线网络上的路由器。 |   |
|                            | < 上一步 (B) 下一步 (B) > 取消                             |   |

2. 在随后出现的如下图所示的界面中选择第二项,记录网卡的PIN码,即粗体显示的8位数字。然 后单击**下一步**。

| □ QSS快速安全设置                                                                                                    | × |
|----------------------------------------------------------------------------------------------------|---|
| <b>接入无线网络</b><br>QSS快速安全设置正准备将您的计算机接入无线网络。                                                                                                    | _ |
| <ul> <li>您希望使用哪种设置方法?</li> <li>● 按下路由器上的按钮</li> <li>● 拉路由器中输入PIII</li> <li>● 输入路由器的PIII</li> <li>● 输入路由器的PIII</li> <li>在您的路由器中输入 76542961</li> </ul> |   |
| 自动选择网络 (U) 🔽                                                                                                    | ] |
| < 上一步 (8) 下一步 (8) > 取消                                                                                                    |   |

3. 进入电力线 AP 管理界面,在 QSS 安全设置界面中选择添加设备。

| QSS安全设置 |                            |
|---------|----------------------------|
| QSS功能:  | 已开启 关闭QSS                  |
| 当前PIN码: | 00174541 恢复初始PIN码 产生新的PIN码 |
| 添加新设备:  | 添加设备                       |
| 帮助      |                            |

4. 在随后出现的如下图所示的界面中选择输入准备添加的新设备的 PIN 码,在下方的 PIN 码框中 输入在第 2 步记录的 8 位网卡 PIN 码,然后点击连接按钮。

| 添加新的设备                                                                               |  |
|--------------------------------------------------------------------------------------|--|
| <ul> <li>● 输入准备添加的新设备的FIN码。</li> <li>FIN码: 76542961</li> <li>○ 按下新设备上的按钮。</li> </ul> |  |
| 返回 连接                                                                                |  |
| 帮助                                                                                   |  |

5. 接下来是网卡与电力线 AP 建立无线安全网络的过程,请稍作等待。

| 亚 QSS快速安全设置                                                                                                    |    |
|----------------------------------------------------------------------------------------------------|----|
| <b>(((QSS)))</b>                                                                                                    |    |
| 配置无线网络。                                                                                                    |    |
|                                                                                                    |    |
|                                                                                                    |    |
| 止在搜索网络                                                                                                    |    |
| 当前 PIN: 76542961                                                                                                    |    |
| <br><br><td>取消</td> | 取消 |

6. 出现下图所示界面则表示网卡端快速安全连接配置成功,单击完成结束配置。

| ₩ QSS快速安全设置                       |    |
|-----------------------------------|----|
| (((QSS))) <sub>&gt;&gt;&gt;</sub> |    |
| 无线配置已完成                           |    |
| 您的计算机已成功接入 TP-LINK 网络。            |    |
|                                   |    |
|                                   |    |
|                                   |    |
|                                   |    |
| 〈上一步 ⑧〉 完成                        | 取消 |

此时电力线 AP 端添加新的设备界面显示添加设备成功。

# 4.4 网络参数

选择菜单网络参数,您可以在下图界面中设置基本网络参数。

| 本页设置LAN接印 | 口的基本网络参数。         |  |
|-----------|-------------------|--|
| MAC地址:    | 00-1D-0F-01-06-1C |  |
| IP地址:     | 192.168.1.254     |  |
| 子网掩码:     | 255.255.255.0 💌   |  |

图 4-7 以太网接口设置

- > MAC 地址: PLC 设备 LAN 口的 MAC 地址, 此值不可以更改。
- ▶ IP 地址: PLC 设备 LAN 口的 IP 地址, 默认值为 192.168.1.254。
- **子网掩码:**设置子网掩码,一般为 255.255.255.0,局域网中所有计算机的子网掩码必须与此处 设置相同。

#### ☞ 注意:

如果改变了 IP 地址,您必须用新的 IP 地址才能登录本设备进行 WEB 界面管理。

# 4.5 无线网络设置

选择菜单无线网络设置,可以看到:

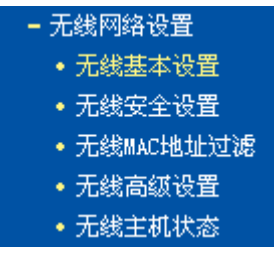

单击某个子项,即可进行相应的功能设置,下面将详细讲解各子项的功能。

### 4.5.1 无线基本设置

选择菜单无线网络设置→无线基本设置,您可以在下图界面中设置无线网络的基本参数选项。本设备提供 Access Point 模式,即无线接入点模式。该模式允许多个无线工作站点接入。

| 无线基本设置    |                |
|-----------|----------------|
| 本页面设置PLC设 | 备无线网络的基本参数。    |
| SSID号:    | TP-LINK_01061C |
| 信道:       | 自动 🖌           |
| 模式:       | 11bgn mixed 💌  |
| 频段带宽:     | 自动 💟           |
|           | ☑ 开启无线功能       |
|           | ☑开启SSID广播      |
|           |                |
| 保存日報助     |                |

- 图 4-8 无线网络基本设置
- ▶ SSID 号:即 Service Set Identification,用于标识无线网络的网络名称。可以在此输入一个您 喜欢的名称,它将显示在无线网卡搜索到的无线网络列表中。
- 信道:用于确定本网络工作的频率段,选择范围从1到13。如果选择自动,设备将根据当前各个频段的信号强度,选择干扰较小的频率段。
- ▶ 模式: 该项用于设置 PLC 设备的工作模式, 推荐使用 11bgn mixed 模式。如果所有与无线 PLC 设备连接的无线设备都使用同一种传输模式(例如 802.11b),则可以选择 only 模式。
- ▶ 频段带宽:设置无线数据传输时所占用的信道宽度,可选项有 20M、40M 和自动。
- ▶ 开启无线功能: 若要采用 PLC 设备的无线功能,必须勾选该项,这样,无线网络内的主机才可以接入并访问有线网络。
- ▶ 开启 SSID 广播: 该项功能用于将 PLC 设备的 SSID 号向周围环境的无线网络内广播,这样, 主机才能扫描到 SSID 号,并可以加入该 SSID 标识的无线网络。

通过进行基本设置可以开启并使用 PLC 设备的无线功能,组建内部无线网络。(组建网络时,内网 主机需要无线网卡来连接到无线网络)但是此时的无线网络并不是安全的,建议您完成基本设置后 进行相应的无线安全设置。

# 4.5.2 无线安全设置

选择菜单**无线网络设置→无线安全设置**,您可以在下图界面中设置无线网络的安全认证选项。

| 无线安全设置                                         |                                         |
|------------------------------------------------|-----------------------------------------|
| 本页面设置无线网络的<br>安全提示:为保障网络<br>PSK/WPA2-PSK AES加密 | 安全认证选项。<br>安全,强烈推荐开启安全设置,并使用WPA-<br>方法。 |
| ○ 不开启无线安全                                      |                                         |
| WPA-PSK/WPA2-PSK                               |                                         |
| 认证类型:                                          |                                         |
| 加密算法:                                          | 自动 🚩                                    |
| PSK密码:                                         | (8-63个ASCII码字符或8-64个十六进制字符)             |
| 组密钥更新周期 <b>:</b>                               | 86400                                   |
|                                                | (单位为秒,最小值为30,不更新则为0)                    |
| ○ WPA/WPA2                                     |                                         |
| 认证类型:                                          | 自动 🔽                                    |
| 加密算法:                                          | 自动 💙                                    |
| Radius服务器IP:                                   |                                         |
| Radius端口:                                      | 0 (1-65535,0表示默认端口:1812)                |
| Radius密码:                                      |                                         |
| 组密钥更新周期 <b>:</b>                               | 86400                                   |
|                                                | (单位为秒,最小值为30,不更新则为0)                    |
| O WEP                                          |                                         |
| 认证类型:                                          | 开放系统 🗸                                  |
| WEP密钥格式:                                       | 十六进制 🗸                                  |
| 密钥选择                                           | WEP密钥 密钥类型                              |
| 密钥 1: 💿                                        | 禁用 ✔                                    |
| 密钥 2: 〇                                        | 禁用 🖌                                    |
| 密钥 3: 〇                                        | 禁用 🖌                                    |
| 密钥 4: 〇                                        | 禁用 ✔                                    |
| 保存 帮助                                          |                                         |

图 4-9 无线安全设置

在无线网络安全设置页面,可以选择是否开启无线安全功能。

- > 如果无需开启无线安全功能,请勾选**不开启无线安全**。
- ▶ 如果需要开启无线安全功能,则请选择页面中三种安全类型中的一种进行无线安全设置。为保障网络安全,强烈推荐您开启安全设置,并使用WPA-PSK/WPA2-PSK加密方法。

本页面提供了三种无线安全类型: WPA-PSK/WPA2-PSK、WPA/WPA2 以及 WEP。不同的安全类型下,安全设置项不同,下面将详细介绍。

#### 1. WPA-PSK/WPA2-PSK

WPA-PSK/WPA2-PSK安全类型是基于共享密钥的WPA模式,安全性很高,设置也比较简单,适合 普通家庭用户和小型企业使用。其具体设置项见下图所示。

#### TL-PWA2701N/TL-PWA2801N 电力线 AP

| WPA-PSK/WPA2-PSK |                             |
|------------------|-----------------------------|
| 认证类型 <b>:</b>    | 自动 💙                        |
| 加密算法:            | 自动 🖌                        |
| PSK密码:           | 12345ABCDE                  |
|                  | (8-63个ASCII码字符或8-64个十六进制字符) |
| 组密钥更新周期 <b>:</b> | 86400                       |
|                  | (单位为秒,最小值为30,不更新则为0)        |

图 4-10 WPA-PSK/WPA2-PSK 加密方式

- ▶ 认证类型: 该项用来选择系统采用的安全方式,即自动、WPA-PSK、WPA2-PSK。
  - 自动: 若选择该项, PLC设备会根据主机请求自动选择WPA-PSK或WPA2-PSK安全模式。
  - WPA-PSK: 若选择该项, PLC设备将采用WPA-PSK的安全模式。
  - WPA2-PSK: 若选择该项, PLC设备将采用WPA2-PSK的安全模式。
- 加密算法:该项用来选择对无线数据进行加密的安全算法,选项有自动、TKIP、AES。默认选项为自动,选择该项后,PLC设备将根据实际需要自动选择TKIP或AES加密方式。
- **PSK 密码:** 该项可以设置 WPA-PSK/WPA2-PSK 密码,设置时,要求为 64 个十六进制字符或 8-63 个 ASCII 码字符。
- 组更新密钥: 该项设置广播和组播密钥的定时更新周期,以秒为单位,最小值为 30,若该值为 0,则表示不进行更新。

☞ 注意:

- 当 PLC 设备的无线参数设置完成后,无线网络内的主机若想连接该设备,其无线参数设置必须 与此处设置一致,如: SSID 号。若 PLC 设备采用了安全设置,则无线网络内的主机必须根据 此处的安全设置进行相应设置,如密码设置必须完全一样。否则该主机将不能成功连接该设备。
- 2. 如果您修改了以上的设置,为了使设置生效,请选择保存并重新启动,请稍候片刻,待 PLC 设备重启后设置生效。

#### 2. WPA/WPA2

WPA/WPA2是采用Radius服务器进行身份认证并得到密钥的WPA或WPA2安全模式。由于要架设一 台专用的认证服务器,代价比较昂贵且维护也很复杂,所以不推荐普通用户使用此安全类型。其具 体设置项见下图所示。

| 💽 WPA/WPA2    |                          |
|---------------|--------------------------|
| 认证类型 <b>:</b> | 自动 💙                     |
| 加密算法:         | 自动 💟                     |
| Radius服务器IP:  |                          |
| Radius端口:     | 0 (1-65535,0表示默认端口:1812) |
| Radius密码:     |                          |
| 组密钥更新周期:      | 86400                    |
|               | (单位为秒,最小值为30,不更新则为0)     |
|               |                          |

#### 图 4-11 WPA/WPA2 加密方式

- ▶ 认证类型: 该项用来选择系统采用的安全方式,即自动、WPA-PSK、WPA2-PSK。
  - 自动:若选择该项,PLC设备会根据主机请求自动选择WPA-PSK或WPA2-PSK安全模式。
  - WPA-PSK: 若选择该项, PLC设备将采用WPA-PSK的安全模式。
  - WPA2-PSK: 若选择该项, PLC设备将采用WPA2-PSK的安全模式。

- ▶ 加密算法:该项用来选择对无线数据进行加密的安全算法,选项有自动、TKIP、AES。默认选项为自动,选择该项后,PLC设备将根据实际需要自动选择TKIP或AES加密方式。
- Radius服务器IP: Radius服务器用来对无线网络内的主机进行身份认证,此项用来设置该服务器的IP地址。
- ▶ Radius端口: Radius服务器用来对无线网络内的主机进行身份认证,此项用来设置该Radius 认证服务采用的端口号。
- ▶ Radius密码:该项用来设置访问Radius服务的密码。
- 组密钥更新周期:该项设置广播和组播密钥的定时更新周期,以秒为单位,最小值为30,若该 值为0,则表示不进行更新。

#### 3. WEP

WEP是Wired Equivalent Privacy的缩写,它是一种基本的加密方法,其安全性不如另外两种安全类型高。选择WEP安全类型,PLC设备将使用802.11基本的WEP安全模式。这里需要注意的是因为802.11N不支持此加密方式,若选择此加密方式,PLC设备可能会工作在较低的传输速率上。其具体设置项见下图所示。

| WEP密钥格式: | 十六进制 🔽 |      |
|----------|--------|------|
| 密钥选择     | WEP密钥  | 密钥类型 |
| 密钥 1: 💿  |        | 禁用 💙 |
| 密钥 2: 〇  |        | 禁用 🔽 |
| 密钥 3: 🔘  |        | 禁用 🔽 |
| 密钥 4: 〇  |        | 禁用 🖌 |
|          |        |      |

图 4-12 WEP 加密方式

- ▶ 认证类型:该项用来选择系统采用的安全方式,即自动、开放系统、共享密钥。
  - 自动: 若选择该项, PLC设备会根据主机请求自动选择开放系统或共享密钥方式。
  - 开放系统:若选择该项,PLC设备将采用开放系统方式。此时,无线网络内的主机可以在 不提供认证密码的前提下,通过认证并关联上无线网络,但是若要进行数据传输,必须提 供正确的密码。
  - 共享密钥:若选择该项,PLC设备将采用共享密钥方式。此时,无线网络内的主机必须提供正确的密码才能通过认证,否则无法关联上无线网络,也无法进行数据传输。
- WEP 密钥格式: 该项用来选择即将设置的密钥的形式,包括 16 进制、ASCII 码。若采用 16 进制,则密钥字符只能为 0~9,A、B、C、D、E、F;若采用 ASCII 码,则密钥字符可以是键盘上的任意字符。
- 密钥选择、WEP密钥、密钥类型:这三项用来选择密钥,设置具体的密钥值和选择密钥的类型,密钥的长度受密钥类型的影响。
   密钥长度说明:选择 64 位密钥需输入 16 进制字符 10 个,或者 ASCII 码字符 5 个。选择 128 位密钥需输入 16 进制字符 26 个,或者 ASCII 码字符 13 个。
   密钥选择中的 4 个密钥,可以只使用其一,也可以多个同时使用。无论哪种情况,客户端网卡上密钥的设置都必须与之一一对应。

☞ 注意:

若PLC设备进行了无线安全设置,则该无线网络内的所有主机都必须根据此处的安全设置进行相应 的设置,如密码设置必须完全一样,否则将不能成功的通过无线连接到PLC设备。

# 4.5.3 无线MAC地址过滤

选择菜单无线网络设置→无线 MAC 地址过滤,您可以在下图界面中查看或添加无线网络的 MAC 地址过滤条目。

MAC 地址是网卡的物理地址,它就像是网卡的身份证,在网络中进行网卡的识别都是通过这个地址进行的。通常说的计算机的 MAC 地址也即计算机上网卡的 MAC 地址。

无线 MAC 地址过滤功能就是通过 MAC 地址来控制计算机能否接入无线网络,从而有效控制无线网络内用户的上网权限。

无线 MAC 地址过滤功能通过 MAC 地址允许或拒绝无线网络中的计算机访问广域网,有效控制无线 网络内用户的上网权限。可以点击按钮**添加新条目**来增加新的过滤规则;或者通过**编辑、删除**链接 来编辑或删除列表中的过滤规则。

| 无线MAC地址过滤      |                         |         |             |    |  |
|----------------|-------------------------|---------|-------------|----|--|
| 本页设置 MAC 地t    | 此过渡来控制计算机对              | 本无线网络的访 | 简.          |    |  |
|                |                         |         |             |    |  |
| MAU PERENENANA | MAC 地址过滤功能:已天闭 目用过滤     |         |             |    |  |
| 过滤规则           |                         |         |             |    |  |
| ⊙ 禁止 列表中       | ● 禁止 列表中生效的MAC地址访问本无线网络 |         |             |    |  |
| ○ 允许 列表中       | P生效的MAC地址访问本            | 无线网络    |             |    |  |
| ID             | MAC 地址                  | 状态      | 描 述         | 编辑 |  |
| 添加新条目          | 所有条目生效                  | 所有条目失   | 效    删除所有条目 |    |  |
| 上一页下一页         | 帮助                      |         |             |    |  |

图 4-13 无线网络 MAC 地址过滤设置

- MAC地址过滤功能:请在该处选择是否开启PLC设备的无线网络MAC地址过滤功能。只有选择 开启时,下面的设置才会生效。
- **过滤规则**:请选择MAC地址过滤规则,禁止或允许列表中生效规则之外的MAC地址所对应的计算机访问本无线网络。
- ▶ MAC地址:该项指需要进行访问限制的无线网络内的主机MAC地址。
- 状态:用于设置MAC地址过滤条目的状态。生效表示该设置条目被启用,失效表示该设置条目 未被启用。
- ▶ 描述:该项显示对主机的简单描述,可选设置,但为了便于识别不同的计算机,建议进行设置。
- ▶ 添加新条目:单击该项,您可以在随后的界面中添加新的MAC地址过滤条目。
- ▶ 所有条目生效:单击该按钮,您可以使表中的所有条目生效。
- 所有条目失效:单击该按钮,您可以使表中的所有条目失效。
- ▶ 删除所有条目:单击该按钮,您可以删除表中所有的条目。

举例:如果您想禁止MAC地址为"00-13-8F-A9-E6-CA"和"00-13-8F-A9-E6-CB"的主机访问您的无线

网络,而其他主机可以访问此无线网络,请按照以下步骤进行配置:

- 1. 在上图中,点击启用过滤按钮,开启无线网络的访问控制功能。
- 选择过滤规则为禁止列表中生效的 MAC 地址访问本无线网络,并确认访问控制列表中 没有任何你不需要过滤的 MAC 地址生效条目,如果有,将该条目状态改为失效或删除 该条目,也可以点击删除所有条目按钮,将列表中的条目清空。
- 3. 点击**添加新条目**按钮,按照下图界面,设置 MAC 地址为"00-13-8F-A9-E6-CA",状态 为**生效**。设置完成后,点击**保存**按钮。

| 无线MAC地址过滤  |                            |
|------------|----------------------------|
| 本页设置MAC地址过 | <b>过滤来控制计算机</b> 对本无线网络的访问。 |
| MAC 地址:    | 00-13-8F-A9-E6-CA          |
| 描述:        |                            |
| 状态:        | 生效 🖌                       |
|            |                            |
| 保存 返回 🖡    | 腎助                         |

图 4-14 添加新的 MAC 地址过滤条目

4. 参照第三步,继续添加过滤条目,设置 MAC 地址为"00-13-8F-A9-E6-CB",状态为生 效。设置完成后,点击保存按钮。

上例设置完成后生成的MAC地址过滤列表为:

| ID | MAC 地址            | 状态 | 描 述 | 编  | 辑         |
|----|-------------------|----|-----|----|-----------|
| 1  | 00-13-8F-A9-E6-CA | 生效 |     | 编辑 | <u>删除</u> |
| 2  | 00-13-8F-A9-E6-CB | 生效 |     | 编辑 | 删除        |

如果您希望改变规则,允许 MAC 地址为"00-13-8F-A9-E6-CA"和"00-13-8F-A9-E6-CB"的主机访问, 而其他主机均不能访问本无线网络,则过来此规则选择**允许列表中生效的 MAC 地址访问本无线网** 络,再按照上述步骤添加新条目即可。

#### ☞ 注意:

如果您开启了无线网络的MAC地址过滤功能,并且过滤规则选择了"禁止列表中生效规则之外的MAC地址访问本无线网络",而过滤列表中又没有任何生效的条目,那么任何主机都不可以访问本无线网络。

# 4.5.4 无线高级设置

选择菜单**无线网络设置→无线高级设置**,您可以在下图界面中查看当前无线网络的各项高级设置并 设置下图中的条目信息。

| 无线高级设置    |         |            |
|-----------|---------|------------|
| /++本平+    | ÷       |            |
| "它和1-01半日 |         |            |
| Beacon时槽: | 100     | (40-1000)  |
| RTS时槽:    | 2346    | (1-2346)   |
| 分片阈值:     | 2346    | (256-2346) |
| DTIM阈值:   | 1       | (1-255)    |
|           | 🗹 开启 WW | M          |
|           | ☑ 开启 SH | wort GI    |
|           | 开启 AF   | 福离         |
| 保存帮助      |         |            |

#### 图 4-15 无线高级设置

- ▶ 传输功率:设置无线网络的传输功率,推荐保持默认值"高"。
- ▶ Beacon时槽: PLC设备通过发送Beacon广播进行无线网络连接的同步。Beacon时槽表示PLC 设备发送Beacon广播的频率。默认值为100毫秒。Beacon广播的取值范围是20-1000毫秒。
- RTS时槽:为数据包指定RTS(Request to Send,发送请求)阈值。当数据包长度超过RTS阈值时,PLC设备就会发送RTS到目的站点来进行协商。接收到RTS帧后,无线站点会回应一个CTS(Clear to Send,清除发送)帧来回应PLC设备,表示两者之间可以进行无线通信了。
- 分片阈值:为数据包指定分片阈值。当数据包的长度超过分片阈值时,会被自动分成多个数据包。过多的数据包将会导致网络性能降低,所以分片阈值不应设置过低。默认值为2346。
- DTIM阈值:该值在1至255之间,指定传输指示消息(DTIM)的间隔。DTIM是一种倒数计时作业, 用以告知下一个要接收广播及多播的客户端窗口。当PLC设备已经为相关联的客户端缓存了广 播或者多播信息时,它会在Beacon中夹带有下一个DTIM时槽的信息;当客户端听到Beacon讯 号时,就会接收该广播和组播信息。默认值为1。
- ▶ 开启WMM:开启WMM后PLC设备具有无线服务质量功能,可以对音频、视频数据优先处理, 保证音频、视频数据的优先传输。推荐您勾选此项。
- ▶ 开启Short GI: 选择此项可以使PLC设备接收和发送短帧间隔数据包,提高PLC设备的传输速率,推荐勾选。
- ▶ 开启AP隔离:选择此项可以隔离关联到AP的各个无线站点。

#### ☞ 注意:

如果您修改了以上的设置,为了使设置生效,请选择保存并重新启动,请稍后片刻,待PLC设备重 启后设置生效。

### 4.5.5 无线主机状态

选择菜单**无线网络设置→无线主机状态**,您可以在下图界面中查看当前连接到无线网络中的所有主机的基本信息。单击**刷新**按钮,您可以更新列表中的条目信息。

| 本页显示连接到本无线网络的所有主机的基本信息。 |                   |              |        |        |
|-------------------------|-------------------|--------------|--------|--------|
|                         |                   |              |        |        |
| 当前所连接的主机数: 2 刷新         |                   |              |        |        |
|                         |                   |              |        |        |
|                         | 网络雷马格雷马           | 当前状态         | 接收数据包数 | 发送数据包数 |
| TD                      | III MODELINI      | 111110 (712) |        |        |
| 10                      | 00-0A-EB-BE-F0-E4 | 启用           | 16     | 4347   |

#### 图 4-16 无线主机状态

- > MAC地址:显示当前已经连接到无线网络的主机的MAC地址。
- ▶ 当前状态:显示当前主机的运行状态。
- ➢ 接收数据包数、发送数据包数:显示当前主机接收和发送的数据包的总数。

# 4.6 PLC设置

选择菜单 PLC 设置,可以看到:

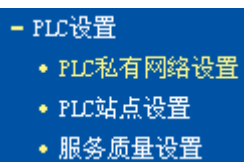

单击某个子项,即可进行相应的功能设置,下面将详细讲解各子项的功能。

### 4.6.1 PLC私有网络设置

选择菜单 PLC 设置→PLC 私有网络设置,您可以在下图界面中配置 PLC 设备以及网络中其他主机的网络名称。

| PLC私有网络设置                                              |
|--------------------------------------------------------|
| 本页设置PLC 网络的基本参数。                                       |
| MAC 地址: D8-5D-4C-02-81-14<br>设备实码: FCBV-XESH-SDIR-DDDX |
| 网络名称: HomePlugAV 默认网络                                  |
| 2  2  2  2  2  2  2  2  2  2  2  2  2                  |
| 图 4 47 PLO 网络沿贸                                        |

- 图 4-17 PLC 网络设置
- ▶ MAC 地址: PLC 设备的 MAC 地址,此值不可更改。
- ▶ 设备密码: PLC 设备的密码,此值不可更改。每台电力线 AP 出厂时设置了唯一的密码,请在 设备底部的标贴上查看出厂密码。
- 网络名称:在电力线以太网中,可通过网络名称来划分网络。电力线 AP 出厂时会定义一个出厂网络名称,每个公司定义的名称各不相同,我司产品以 HomePlugAV 命名。只要适配器的网络名称相同,在同一个电力线以太网中均能够互相连接。当电力线以太网络中存在多个适配器时,可以通过修改网络名称来划分网络。同时,通过修改网络名称来划分网络还可以提高数据

传输过程的安全性。

- > 默认网络:使用默认设置,我司电力线 AP 的出厂网络名称为 HomePlugAV。
- ▶ 仅设置本地设备: 输入自定义的网络名称后,点击此按钮将修改本地设备的网络名称。
- 设置所有设备:输入自定义的网络名称后,点击此按钮将修改本地设备的网络名称,同时还修改所有以输入密码方式进行连接的远端设备的网络名称,本地设备将自动断开与没有输入密码的远端设备的连接。

☞ 注意:

当设置网络中所有主机的网络名称是,已关闭的或密码输入错误的主机将不会被修改。

#### 4.6.2 PLC站点设置

选择菜单 PLC 设置→PLC 站点设置,您可以在下图界面中查看当前网络中的远程主机并做相应配置。

| PLC站点设置 |                   |      |      |    |
|---------|-------------------|------|------|----|
| 当前连接的远程 | 站点数:              | 1 刷  | 新    |    |
| 设备名称    | MAC地址             | 设备密码 | 当前状态 | 编辑 |
|         | 54-E6-FC-B4-06-2C |      | 已连接  | 添加 |
| 添加新站点   |                   |      |      |    |
| 上一页 下-  | -页 <b>帮助</b>      |      |      |    |

图 4-18 PLC 站点设置

- ▶ 设备名称:远程主机的名称。
- > MAC 地址:远程主机的 MAC 地址,此值不可修改。
- ▶ 设备密码:远程主机的安全 ID。

点击**添加**或编辑按钮可以添加或编辑远程主机配置,请按下面的操作进行设置。

- 1. 在**设备密码**输入远程主机密码。该密码的形式为 XXXX-XXXX-XXXX-XXXX (X 代表一个字符),如: ZEGV-NYFG-ZDVA-BBKC。
- 2. 在设备名称中输入给定的设备名称,如: Station A。

| 添加/编辑PLC站点设置 |                    |
|--------------|--------------------|
| MAC 地址:      | 54-E6-FC-B4-06-2C  |
| 设备密码:        | ZEGV-NYFG-ZDVA-BBK |
| 设备名称:        | Station A          |
|              |                    |
| 保存返回帮        | 助                  |

图 4-19 添加/编辑 PLC 站点设置

3. 点击保存按钮以保存设置,然后会出现以下界面。

| PLC站点设置          |                   |                     |      |      |  |
|------------------|-------------------|---------------------|------|------|--|
| 当前连接的远程站点数: 1 刷新 |                   |                     |      |      |  |
| 设备名称             | MAC+也土上           | 设备密码                | 当前状态 | 编辑   |  |
| Station A        | 54-E6-FC-B4-06-2C | ZEGV-NYFG-ZDVA-BBKC | 已连接  | 编辑删除 |  |
| 添加新站点            |                   |                     |      |      |  |
| 上一页 下            | 一页 帮助             |                     |      |      |  |

图 4-20 PLC 站点设置

若要添加一个新站点,请按照以下步骤进行配置:

1. 在图 4-18 中点击添加新站点...将出现下图(图 4-21)。

| 添加新站点 |                   |  |
|-------|-------------------|--|
|       |                   |  |
| 设备密码: | XS-VBNW-TOXK-XYQU |  |
| 设备名称: | Station B         |  |
|       |                   |  |
| 保存返回  | 帮助                |  |

图 4-21 添加新站点

2. 在设备密码栏输入设备密码,例如 NNXS-VBNW-TOXK-XYQU,在设备名称栏输入设备名称, 如 Station B,点击保存。然后会出现下图所示界面。

| 正在添加新站点 |
|---------|
|         |
| デカル曲    |
| 止在处理    |
|         |
|         |
|         |
|         |

图 4-22 正在添加新站点

3. 下图显示添加新站点成功。

| PLC         | 站点设置       |                   |                     |      |           |  |
|-------------|------------|-------------------|---------------------|------|-----------|--|
| 当前连接的远程站点数: |            |                   | 1 周                 | 新    |           |  |
|             | 设备名称       | MAC地址             | 设备密码                | 当前状态 | 编辑        |  |
|             | HomePlugAV | 54-E6-FC-B4-08-AB | NNXS-VBNW-TOXK-XYQU | 已连接  | 编辑删除      |  |
|             | Station A  | 54-E6-FC-B4-06-2C | ZEGV-NYFG-ZDVA-BBKC | 未连接  | <u>删除</u> |  |
| 添加新站点       |            |                   |                     |      |           |  |
| 上一页 下一页 帮助  |            |                   |                     |      |           |  |

图 4-23 添加新站点成功

#### ☞ 注意:

只有在远程主机已连接的情况下才能进行**添加**或**编辑**操作。若远程主机关机或不在当前网络中,则 只能进行**删除**操作。

#### 4.6.3 服务质量设置

选择菜单 PLC 设置→服务质量设置,您可以在下图界面中配置 PLC 设备的服务质量参数。

在实际网络中,多种应用程序的数据传输对传输质量有着不同的需求,如视频数据、语音数据等, 均需要较大的带宽及较小的时延进行传输。为了给实时传输的数据提供更高的传输质量,可以给数 据帧设置优先级。

| ◎ 简单优先级明 | 央射         |               |
|----------|------------|---------------|
| 诸在以下四个选项 | 顶中选择一种优先级的 | 映射 <b>:</b>   |
| C        | )互联网       |               |
| ۲        | )网络游戏      |               |
| C        | )音频视频      |               |
| C        | )IP语音电话    |               |
| ○ 高级优先级8 | 央射         |               |
| V        | VLAN映射     | TOS映射         |
| 0        | CAP1 🗸     | CAP1 🔽        |
| 1        | CAP0 🗸     | CAP0 🗸        |
| 2        | CAP0 🗸     | CAP0 🗸        |
| 3        | CAP1 🗸     | CAP1 🗸        |
| 4        | CAP2 🗸     | CAP2 🗸        |
| 5        | CAP2 🗸     | CAP2 🗸        |
| 6        | CAP3 🗸     | CAP3 🗸        |
| 7        | CAP3 V     | CAP3 🗸        |
| 单播优先级    | CAP1 🗸     | 广播优先级: CAP1 🔽 |
| IGMP优先级  | CAP3 🗸     | 视频流优先级:CAP2 🔽 |

图 4-24 服务质量设置

- ▶ 简单优先级映射:请根据实际需要在互联网、网络游戏、音频视频、IP 语音电话中选择一项进行 优先级映射。
- ▶ 高级优先级映射:在此可以设置带有 VLAN 标识、TOS 标识和其他一些特殊数据包的映射关系。

- VLAN 映射:将VLAN的8种数据优先级分别映射为PLC的4种优先级。
- TOS 映射:将TOS的8种数据优先级分别映射为PLC的4种优先级。
- **单播优先级:**设置单播数据包的优先级。
- 广播优先级:设置广播数据包的优先级。
- **IGMP优先级**:设置IGMP协议数据包的优先级。IGMP结构作为一个管理协议,用来表示 不同网络结构件的管理信息。
- 视频流优先级:设置视频流数据包的优先级。
- ☞ 注意:
- 1. PLC的优先级分为四种,从CAPO到CAP3,其中CAPO为最低优先级,而CAP3为最高优先级。
- 2. 若同时启用VLAN优先级和TOS优先级映射,PLC设备将忽略TOS映射关系,仅进行VLAN优先级映射。
- ▶ 保存: 配置完成后,请点击保存按钮。

# 4.7 系统工具

选择菜单系统工具,您可看到:

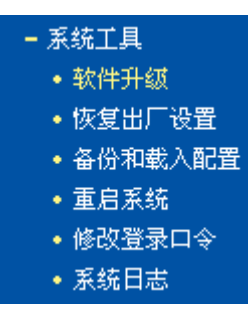

- 软件升级,用于通过 Web 页面升级 PLC 设备的软件版本。
- 恢复出厂设置,用于恢复 PLC 设备的出厂默认设置。
- 备份和载入配置,用于备份系统设置信息,并在需要时将其重新载入。
- 重启系统,用于通过 Web 页面重新启动 PLC 设备。
- 修改登录口令,用于修改登录本 Web 页面的用户名和密码,防止非授权人员随意登录 Web 设置页面。
  - 系统日志,用于查看系统日志信息以快速定位设备故障或了解网络情况。

单击某个子项,您即可进行相应的功能设置,下面将详细讲解各子项的功能。

### 4.7.1 软件升级

选择菜单**系统工具→软件升级**,可以在下图界面中升级本 PLC 设备的软件版本以获得更多的功能和 更为稳定的性能。

| 软件升级                                                                                                    |                                                       |  |  |  |  |
|----------------------------------------------------------------------------------------------------|-------------------------------------------------------|--|--|--|--|
| 通过升级本PLC设备的软件,您将获得新的功能。                                                                                       |                                                       |  |  |  |  |
| 文件:                                                                                                    | 浏览                                                    |  |  |  |  |
| 当前软件版本:<br>当前硬件版本:                                                                                            | 1.0.1 Build 110613 Rel.51562n<br>PWA2801N v1 08EF4015 |  |  |  |  |
| 注意: <mark>升级时请选择与当前硬件版本一致的软件。</mark> 升级过程不能关闭PLC设<br>备电源,否则将导致PLC设备损坏而无法使用。升级过程约20秒,当升级结<br>束后,PLC设备将会自动重新启动。 |                                                       |  |  |  |  |
| 升级帮助                                                                                                    |                                                       |  |  |  |  |

图 4-25 软件升级

#### 软件升级步骤:

- 第一步:登录本公司的网站(http://www.tp-link.com.cn),下载最新版本的软件。
- 第二步:点击**浏览**按钮选择下载的文件,或在"文件"栏内填入已下载升级软件文件的全路径文件名。
- 第三步:单击升级进行软件升级。

第四步:升级完成后,PLC设备将自动重启。

#### ☞ 注意:

- 1. 升级软件后,PLC设置将恢复到出厂默认设置,其它设置将保留;现有的PLC设置信息将丢 失,建议在升级软件之前备份现有设置信息。
- 2. 升级时请选择与当前硬件版本一致的软件。升级过程中不能关闭PLC设备电源,否则将导致设备损坏而无法使用。当升级结束后,PLC设备将会自动重启。

### 4.7.2 恢复出厂设置

选择菜单**系统工具→恢复出厂设置**,可以将 PLC 设备的所有设置恢复到出厂时的默认状态。恢复出 厂设置后,PLC 设备将自动重启,恢复出厂设置页面如下图。

| 恢复出厂设置                     |  |  |  |
|----------------------------|--|--|--|
| 单击此按钮将使系统的所有设置恢复到出厂时的默认状态。 |  |  |  |
| 恢复出厂设置                     |  |  |  |
| 帮助                         |  |  |  |

图 4-26 恢复出厂设置

单击恢复出厂设置按钮,PLC设备的所有设置将恢复到出厂时的默认状态。其中:

- 默认的用户名: admin
- 默认的密码: admin
- 默认的IP地址: 192.168.1.254
- 默认的子网掩码: 255.255.255.0

#### ☞ 注意:

请在恢复出厂设置前备份配置信息。若有需要则可通过载入备份的配置信息来恢复PLC设备的配置。

# 4.7.3 备份和载入配置

选择菜单系统工具→备份和载入配置,您可以在下图中备份或载入 PLC 配置文件。

配置备份功能可以将 PLC 设备的设置以文件形式保存到电脑中,以备下次使用;在升级 PLC 设备 软件或在载入新的配置文件前备份 PLC 设备的原有配置,可以有效防止升级软件或载入新配置文件 过程中丢失原有配置的问题。

配置载入功能则可以将先前保存的或已编辑好的配置文件重新载入。如果需要为多台 PLC 设备配置 相同的设置,则可以先配置一台,保存其配置文件后,再将其载入到其它的 PLC 设备中,这样可以 有效节省配置时间。

| (冬 <b>四</b> 新井), <b>配</b> 果 计研                                                                                                    |
|----------------------------------------------------------------------------------------------------|
| 黄历神教八眼直又汗                                                                                                    |
| 您可以在这保存您的设置。我们建议您在修改配置及升级软件前备份您的配<br>置文件。                                                                                                  |
| 备份配置文件                                                                                                    |
| 您可以通过载入配置文件来恢复您的设置。                                                                                                    |
| 路 径: 浏览 载入配置文件                                                                                                    |
| 注意: 1、导入配置文件后,设备中原有的用户配置将会丢失。如果您载入的配置文件有误,可能会导致设备无法被管理。<br>2、载入配置文件的过程不能关闭PLC设备电源,否则将导致PLC设<br>备损坏而无法使用。载入过程约20秒,当载入结束后,PLC设备将<br>会自动重新启动。 |
| 帮助                                                                                                    |

图 4-27 备份和载入配置文件

**例1:** 如果您希望备份现有PLC设备的配置文件到C:\backup,您可以按照如下步骤操作。 第一步:在上图界面中点击**备份配置文件**,将会出现下图界面。

| 文件下载 🛛 🔀                                                                           | < |  |  |  |  |
|------------------------------------------------------------------------------------|---|--|--|--|--|
| 您想打开或保存此文件吗?                                                                       |   |  |  |  |  |
| 名称: config.bin<br>类型: BIN File<br>发送者: 192.168.1.254                               |   |  |  |  |  |
| 打开 (0) 保存 (S) 取消                                                                   |   |  |  |  |  |
| ✓打开此类文件之前总是询问(W)                                                                   |   |  |  |  |  |
| 来自 Internet 的文件可能对您有所帮助,但某些文件可能<br>危害您的计算机。如果您不信任其来源,请不要打开或保存<br>该文件。 <u>有何风险?</u> |   |  |  |  |  |

图 4-28 备份配置文件

第二步:点击**保存**按钮。

第三步:在下图界面中选择文件存放路径"C:\backup",然后点击保存按钮即可完成文件备份。

| 另存为                |                    |            |   |     |       | ? 🔀   |
|--------------------|--------------------|------------|---|-----|-------|-------|
| 保存在 (I):           | 🚞 backup           |            | ~ | O p | • 🖽 🥙 |       |
| 1000<br>我最近的文档     |                    |            |   |     |       |       |
| []<br>「桌面          |                    |            |   |     |       |       |
| 我的文档               |                    |            |   |     |       |       |
| <b>夏</b> 夏<br>我的电脑 |                    |            |   |     |       |       |
| 阿上邻居               |                    |            |   |     |       |       |
|                    | 文件名 (M):           | config.bin |   |     | ~     | 保存(5) |
|                    | 保存类型 ( <u>T</u> ): | .bin 文档    |   |     | ~     | 取消    |

图 4-29 另存为

- 例2:如果您希望将C:\backup目录下的config.bin文件载入到PLC设备中,您可以按照如下步骤操作。
  - 第一步: 在**备份和载入配置文件**界面中输入文件的全路径"C:\backup\ config.bin"; 此处也可以 单击**浏览**按钮来选定该文件。
  - 第二步:在备份和载入配置文件界面中点击载入配置文件按钮。

#### ☞ 注意:

- 载入配置文件后,设备中原有的配置信息将会丢失,所以在导入配置文件前请先备份配置。如 果您载入的配置文件有误,可重新载入先前备份的文件。
- 配置文件载入的过程中不能关闭PLC设备电源,否则将导致PLC设备损坏而无法使用。载入文件 的大小及配置命令正确与否会影响载入过程所需要的时间。如果载入结束且没有错误,PLC设备 将会自动重新启动。

## 4.7.4 重启系统

选择菜单**系统工具→重启系统**,您可以将 PLC 设备重新启动。

| 重启系统           |  |  |  |  |
|----------------|--|--|--|--|
| 单击此按钮将使系统重新启动。 |  |  |  |  |
| 重启系统           |  |  |  |  |
| 帮助             |  |  |  |  |

图 4-30 重启系统

本 PLC 设备的某些设置需要在 PLC 设备重新启动后才能生效。

- ▶ 设置后系统能自动重启的项目有:
  - 修改 PLC 设备的 IP 地址
  - 升级 PLC 设备的软件
  - 恢复 PLC 设备的出厂设置

- 载入配置文件
- ▶ 设置后需手动重启 PLC 设备才能生效的项目有:
  - 修改 PLC 设备的无线网络配置 手动重启的方法:单击上图中的**重启系统**按钮。

# 4.7.5 修改登录口令

选择菜单**系统工具→修改登录口令**,您可以在下图界面中修改登录 PLC 设备管理界面的用户名和密码。修改时,需要先输入原用户名和原口令,然后再输入新用户名和新口令,如果您原来的用户名和口令输入无误的话,单击保存按钮即可成功修改用户名和口令。

| 修改登录口令                                  |  |
|-----------------------------------------|--|
| 本页修改系统管理员的用户名及口令,用户名及口令长度不能超过14个字<br>节。 |  |
| 原用户名:                                   |  |
| 确认新口令:                                  |  |
| 保存  「捂空  帮助                             |  |

图 4-31 修改登录口令

#### ☞ 注意:

出于安全考虑,我们强烈推荐您更改初始系统管理员的用户名及密码。如果您忘了系统密码,请将 PLC设备恢复到出厂设置。

## 4.7.6 系统日志

选择菜单**系统工具→系统日志**,您可以在下面界面中查看 PLC 设备的日志信息。该界面记录了 PLC 设备的系统日志,您可以通过查询日志了解 PLC 设备上所发生的系统事件。单击**刷新**按钮,您可以 更新日志内容,单击**清除所有日志**按钮,您可以删除当前所有的日志内容。

| 系统日志                                                                                                    |                                                   |  |
|----------------------------------------------------------------------------------------------------|---------------------------------------------------|--|
| 索引                                                                                                    | 日志內容                                              |  |
| 1 00                                                                                                    | 00:系统启动成功。<br>82:添加密码为 RLXL-BYPI-MZBO-OPAB 的设备失败! |  |
| H-Ver = PWA2801N v1 08EF4015 : S-Ver = 1.0.1 Build 110613 Rel.51562n<br>L = 192.168.1.254 : M = 255.255.255.0 |                                                   |  |
| 刷 新                                                                                                    |                                                   |  |

图 4-32 系统日志

# 第5章 Pair按钮应用

TL-PWA2801N 电力线 AP 支持 128-bit AES 加密,利用 Pair 按钮,可以快速、安全的建立多台电力线产品的连接,保证数据安全传输。在本章节中,将按照实际使用情况介绍 Pair 按钮的使用方法。

当两台电力线产品需建立连接时:

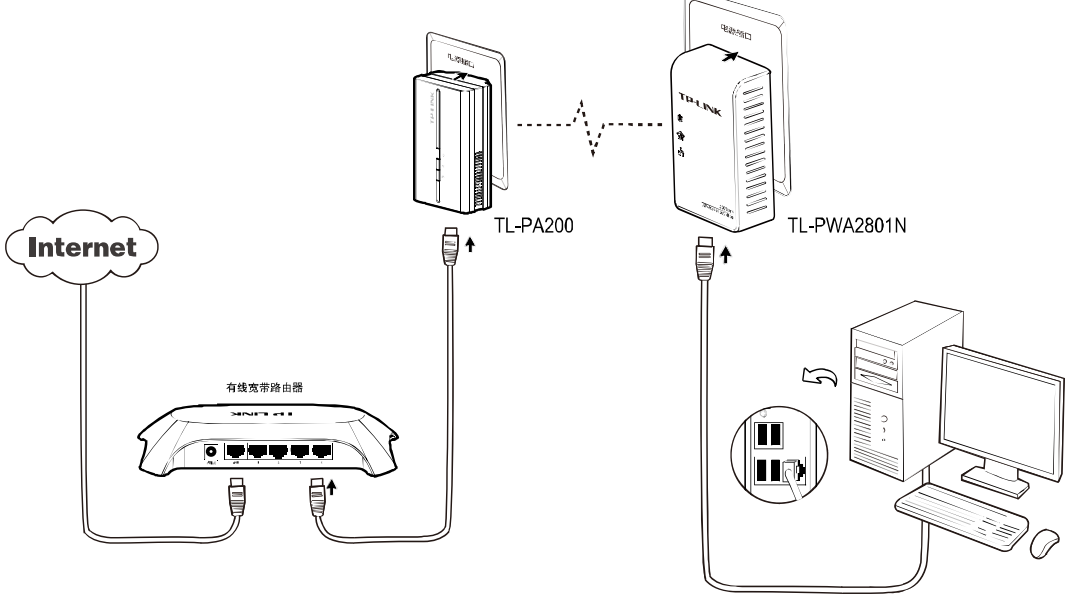

图 5-1

步骤一:按住适配器 TL-PA200 的 Pair 按钮 3-8 秒,释放后会看到电源指示灯 U变为闪烁状态。

步骤二: 在释放适配器 TL-PA200 的 Pair 按钮后之后两分钟内,按住电力线 AP TL-PWA2801N 的 Pair 按钮 3-8 秒。

步骤三:上述两步后,适配器自动重启,TL-PA200 与 TL-PWA2801N 成功建立连接,组建私人网络。

当三台电力线产品需要建立连接时:

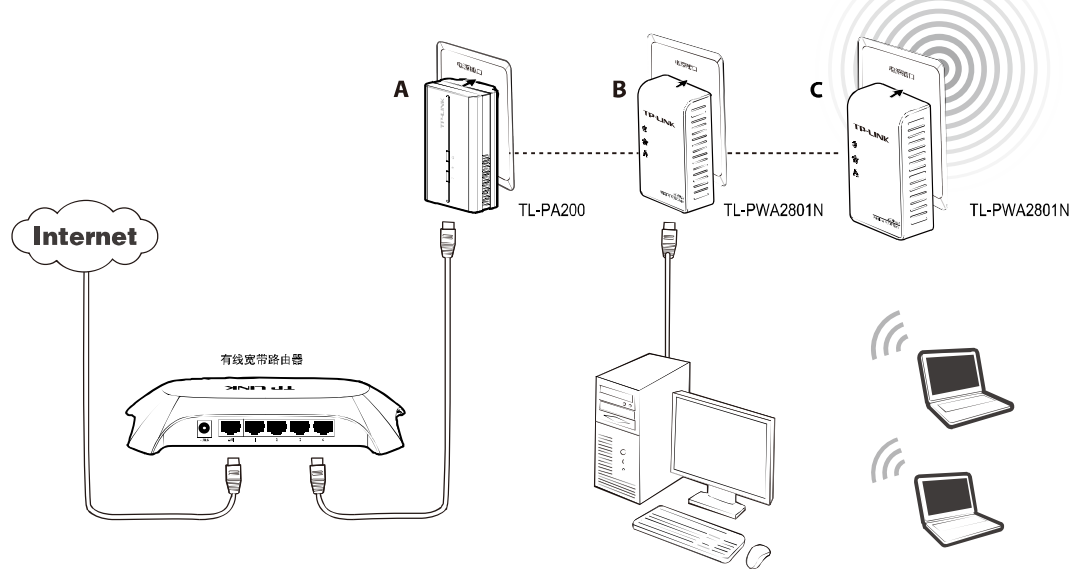

图 5-2

若 A 与 B 已经建立连接, C 要加入已建立的网络,请按照如下步骤进行操作。

步骤一:按住C的Pair按钮 3-8 秒, C自动查找网络。

步骤二: 在释放 C 的 Pair 按钮后之后两分钟内, 按下 A 或 B 的 Pair 按钮 3-8 秒。

步骤三: C自动重启,成功加入现有网络。

#### 当电力线 AP 需要离开现有网络时:

如上图所示,已经建立了三台电力线产品的连接,此时若C要离开当前网络请按照如下步骤进行操作:按住C的Pair按钮10秒以上,然后释放Pair按钮,C会自动重启并退出原有网络。

# 附录A常见问题解答

#### 1. 电源指示灯不亮?

- a) 请检查适配器是否已插入电源插孔。
- b) 请检查电源插孔是否故障, 或更换其他正常工作的插孔。
- c) 若上述操作后电源指示灯仍然不亮, 其他指示灯显示正常, 请咨询当地经销商。

#### 2. 局域网状态指示灯不亮?

- a) 请检查适配器的网口是否已经连接到计算机的网口或网络接入口。
- b) 请确认计算机网卡是否能正常使用,驱动程序以及配置参数是否正常。
- c) 请确认是否可以正常接入网络,将计算机直接连接到路由器的LAN口是否可以正常上网。
- d) 将电力线适配器连接到路由器其他的LAN口。
- e) 若上述操作后局域网状态指示灯仍然不亮,请咨询当地经销商。

#### 3. 如何将电力线AP恢复出厂设置?

忘记了电力线AP的用户名和密码只能将其恢复到出厂默认值,即硬件复位。请在设备通电的情况下,按住设备底部的RESET按钮10秒然后松开。复位后,所有配置信息将丢失。出厂状态默认登陆IP为 192.168.1.254,默认用户名和密码是admin/admin。

#### 4. 为什么电脑无法与AP建立连接?

首先,请检查电力线AP的无线网络设置,确认无线功能已开启。然后,检查电脑的参数设置,确认 SSID和加密设置与AP的一致。

#### 5. 使用电力线AP或电力线适配器在电力线上传输数据, 会受到家用电器干扰吗?

家电设备使用对电力线AP或电力线适配器性能基本无影响,但是插板、充电器可能对电力线设备使用影响较大,在使用时,尽量将电力线设备插在墙插上,且近距离尽量避免使用充电器、电源适配器等设备。

# 附录B产品规格参数

| 」<br>常规 |                                                                        |  |
|---------|------------------------------------------------------------------------|--|
| 遵循标准    | Homeplug AV, IEEE 802.3, IEEE 802.3u, IEEE 802.11 b/g/n                |  |
| 操作系统    | Windows XP/Vista/7                                                     |  |
| 数据传输速率  | 以太网: 100Mbps (半双工), 200Mbps (全双工)                                      |  |
| 传输速率    | 电力网 <b>:200Mbps;</b><br>无线 <b>:150 Mbps /300Mbps</b>                   |  |
| 传输范围    | 300m(同一电表范围内)                                                          |  |
| 数据安全    | 电力网 <b>:128-bit AES</b> 加密<br>无线 <b>:WPA-PSK/WPA2-PSK、WPA/WPA2、WEP</b> |  |
| 端口      | 1个10/100Mbps RJ45 端口                                                   |  |
| 尺寸      | 105mm x 58mm x 40mm (L x W x H)                                        |  |

| 物 理 环 境 |               |  |
|---------|---------------|--|
| 工作温度    | 0℃~42℃        |  |
| 存储温度    | -40℃~70℃      |  |
| 工作湿度    | 10%~90%RH 无凝结 |  |
| 存储湿度    | 5%~90%RH 无凝结  |  |